## 实验九 Excel 2010 数据分析——排序

- 一、实验目的
- (1) 熟练掌握记录查询
- (2) 熟练掌握数据排序
- 二、实验内容及要求:

1、在工作表 sheet1 中创建数据清单,并如图格式化。

| 姓名  | 部门 | 性别 | 主管地区 | 基本工资 | 岗位工资 | 奖金  | 扣款  | 实发工资 |
|-----|----|----|------|------|------|-----|-----|------|
| 赵子琴 | 企划 | 男  | 集宁   | 1623 | 800  | 300 | 100 | 2623 |
| 钱丑棋 | 销售 | 男  | 集宁   | 1562 | 800  | 300 | 100 | 2562 |
| 孙寅书 | 企划 | 女  | 呼市   | 1345 | 1000 | 500 | 100 | 2745 |
| 李卯画 | 设计 | 女  | 前旗   | 1238 | 800  | 300 | 150 | 2188 |
| 周辰笔 | 生产 | 女  | 呼市   | 1755 | 1000 | 500 | 100 | 3155 |
| 吴巳墨 | 销售 | 男  | 前旗   | 1653 | 1000 | 500 | 150 | 3003 |
| 郑午纸 | 销售 | 男  | 集宁   | 1861 | 800  | 500 | 150 | 3011 |
| 王未砚 | 设计 | 女  | 前旗   | 1543 | 1000 | 300 | 100 | 2743 |
| 冯申梅 | 生产 | 女  | 呼市   | 1534 | 1000 | 500 | 150 | 2884 |
| 陈酉兰 | 销售 | 女  | 前旗   | 1673 | 800  | 300 | 150 | 2623 |
| 褚戊竹 | 生产 | 男  | 集宁   | 1423 | 1000 | 300 | 100 | 2623 |
| 卫亥菊 | 设计 | 女  | 前旗   | 1564 | 800  | 500 | 150 | 2714 |

- 2、使用记录单管理数据
- 1) 使用"新建"按钮,为记录单添加一条记录:
- "王静, 生产, 女, 集宁, 1582, 1000, 300, 500
- 2) 使用"条件",查找企划部的相关信息。
- 3) 使用"删除",删除王示砚的记录
- 3、使用排序对数据管理
- 1) 对"基本工资"进行升序。
- 2) 对"实发工资"进行降序。
- 3) 对"姓名"进行升序。

1 / 12 姓名: 赵子琴 ^ 新建(11) 部门: 企划 性别: 男 删除の 主管地区: 集宁 还原(R) 基本工资: 1600 上一条 (P) 岗位工资: 800 下一条 🛯 奖金: 300 条件(C) 扣款: 100 实发工资: 2600 关闭(L)  $\mathbf{\mathbf{v}}$ 

? 🗙

Sheet2

柊1

4、以"性别"为主要关键字降序,如果性别相同,

则"实发工资"高的在前,低的在后,若实发工资相同,则"基本工资"低的在前,高的在 后。

4、在工作表 sheet2 中创建数据清单

|    | A     | В    | С    | D    | E   | F   | G   | Н    |  |  |  |  |  |
|----|-------|------|------|------|-----|-----|-----|------|--|--|--|--|--|
| 1  | 学生成绩表 |      |      |      |     |     |     |      |  |  |  |  |  |
| 2  | 姓名    | 计算机  | 高数   | 英语   | 会计学 | 总成绩 | 平均分 | 考核等级 |  |  |  |  |  |
| 3  | 张占福   | 78.5 | 85   | 84   | 87  |     |     |      |  |  |  |  |  |
| 4  | 李文元   | 92   | 89   | 93   | 95  |     |     |      |  |  |  |  |  |
| 5  | 黄颖    | 79   | 93   | 82.5 | 80  |     |     |      |  |  |  |  |  |
| 6  | 乔志刚   | 86.5 | 64   | 78   | 86  |     |     |      |  |  |  |  |  |
| 7  | 李志同   | 73   | 83   | 69.5 | 77  |     |     |      |  |  |  |  |  |
| 8  | 刘巧娥   | 88   | 94   | 92   | 90  |     |     |      |  |  |  |  |  |
| 9  | 苗润之   | 56   | 72.5 | 83   | 58  |     |     |      |  |  |  |  |  |
| 10 | 平均分   |      |      |      |     |     |     |      |  |  |  |  |  |
|    |       |      |      |      |     |     |     |      |  |  |  |  |  |

要求:

1) 计算每个人的总成绩和各科的平均分,数据保留整数。

2) 按学生的"总成绩"计算"考核等级",总成绩>350分的为"优",其它的为"良"。(提

示:利用 IF 函数得出)

3) 将源表复制到 sheet3 中,将表名改为排序表,按总成绩降序排序,如果总成绩相同,按 高数降序排序。

5、在工作表 sheet3, 并建立下表, 且如图格式化。

|      | A      | В   | С  | D    | E             | F            | G            | Н            | Ι            | J    | K             | L          | M   | N  |
|------|--------|-----|----|------|---------------|--------------|--------------|--------------|--------------|------|---------------|------------|-----|----|
| 1    |        |     |    |      |               |              |              |              |              |      |               |            |     |    |
| 2    |        |     |    |      |               | <u>初三(</u> 1 | l) 班期        | 终考试          | 成绩单          |      |               |            |     |    |
| 3    | 准考证号   | 姓名  | 性别 | 数学   | 语文            | 英语           | 政治           | 物理           | 化学           | 生理卫生 | 体育            | <b>党</b> 分 | 平均分 | 名次 |
| 4    | 031025 | 王申银 | 男  | 99.0 | 95.0          | 93.0         | 98.0         | 97.5         | 91.0         | 90.0 | 92.0          |            |     |    |
| 5    | 031005 | 王自立 | 男  | 95.0 | 88.0          | 97.0         | 83.5         | 85.5         | 95.0         | 97.5 | 88.0          |            |     |    |
| 6    | 031012 | 周春国 | 男  | 67.0 | 95.0          | 88.0         | 97.0         | 83.5         | 85.5         | 95.0 | 97.5          |            |     |    |
| 7    | 031017 | 李玲  | 女  | 85.5 | 95.0          | 97.5         | 88.0         | 78.0         | 7 <b>6.0</b> | 66.0 | 49.0          |            |     |    |
| 8    | 031020 | 郭卫华 | 男  | 69.0 | 7 <b>6.0</b>  | 66.0         | 90.0         | 66.0         | 89.0         | 79.0 | 97.0          |            |     |    |
| 9    | 031007 | 郭建平 | 男  | 67.0 | 73.0          | 69.0         | 89.0         | 78.0         | 89.0         | 79.0 | 85.0          |            |     |    |
| 10   | 031009 | 韩俊平 | 女  | 66.0 | 89.0          | 79.0         | 97.0         | 67.0         | 73.0         | 69.0 | 89.0          |            |     |    |
| 11   | 031016 | 张磊  | 男  | 67.0 | 73.0          | 69.0         | 89.0         | 78.0         | 89.0         | 79.0 | 85.0          |            |     |    |
| 12   | 031001 | 尚秋华 | 女  | 85.0 | 73.0          | 66.5         | 7 <b>8.0</b> | 89.0         | 7 <b>9.0</b> | 90.0 | 68.0          |            |     |    |
| 13   | 031023 | 薛庆庆 | 男  | 66.0 | 90.0          | 55.0         | 66.0         | <b>6</b> 7.0 | 95.0         | 88.0 | 97.0          |            |     |    |
| 14   | 031021 | 张国方 | 男  | 67.0 | 73.0          | 69.0         | 89.0         | 83.5         | 7 <b>8.0</b> | 78.0 | 79.0          |            |     |    |
| 15   | 031003 | 张岩  | 男  | 66.5 | 7 <b>8.</b> 0 | 89.0         | 79.0         | 85.0         | 73.0         | 69.0 | 7 <b>6</b> .0 |            |     |    |
| 16   | 031014 | 许海峰 | 男  | 66.0 | 67.0          | 73.0         | 69.0         | 89.0         | 7 <b>8.0</b> | 89.0 | 79.0          |            |     |    |
| 4.17 |        |     |    |      |               |              |              |              |              |      |               |            |     |    |

1) 将表格行高设置为 25。

1) 将单元格区域 A3:16 设置为水平居中。表格外框线上下为深兰色,左右无外框线。内框 线为兰色单细线。,总分、平均分、名次三列为浅橙色底纹。

2) 表格标题居中显示, 兰色, 黑体, 18号。

3) 表格第一行为深兰色底纹, 白色字体, 隶书, 18 号。表格中其它字体为楷体 16 号, 兰

4) 表格 D4: 16 设置为保留一位小数。

5)利用插入函数的方法计算各科的平均成绩和每个学生的总成绩(计算平均成绩时不包括 总成绩)以及名次。

6) 按照总成绩由高到低将每个学生的成绩进行排序。

7) 按性别进行排序, 女生在前, 男生在后显示。

8)在满足按性别显示,女生在前,男生在后的基础上,按总分排名,高分在上,低分在下。

 9)在满足按性别显示,女生在前,男生在后的基础上,按总分排名,若总分相同,则按数 学成绩排名,低分在上,高分在下。

6、插入 Sheet4 工作表重命名为"排序 2",制作下表

| , A | A B                       |     | C   | D    | E        | F     | G       | H           |  |  |  |  |
|-----|---------------------------|-----|-----|------|----------|-------|---------|-------------|--|--|--|--|
| 1   | 华通科技公司员工薪水表               |     |     |      |          |       |         |             |  |  |  |  |
| 2   | 序号                        | 姓名  | 帝门  | 工作时数 | 小时报酬     | 薪水    |         |             |  |  |  |  |
| 3   | 1                         | 杜永宁 | 软件部 | 南京   | 1986年12月 | 150.0 | ¥36.00  | ¥5,400.00   |  |  |  |  |
| 4   | 2                         | 王传华 | 销售部 | 西京   | 1985年7月  | 140.0 | ¥28.00  | #3,920,00   |  |  |  |  |
| 5   | 3                         | 殿泳  | 培训部 | 西京   | 1990年7月  | 110,0 | ₹21.00  | \$2,310.00  |  |  |  |  |
| 6   | 4                         | 杨樽青 | 软件部 | 南京   | 1988年6月  | 160.0 | ¥34.00  | ¥5, 440. 00 |  |  |  |  |
| 7   | 5                         | 段摘  | 软件部 | 北京   | 1983年7月  | 140.0 | \$31.00 | ¥4, 340.00  |  |  |  |  |
| 8   | 6                         | 刘朝阳 | 销售部 | 西京   | 1987年6月  | 90.0  | ¥23.00  | \$2,070.00  |  |  |  |  |
| 9   | 7                         | 王霄  | 培训部 | 南京   | 1989年2月  | 140.0 | \$28.00 | ¥3,920,00   |  |  |  |  |
| 10  | 8                         | 椿彤彤 | 软件部 | 南京   | 1983年4月  | 100.0 | ¥42.00  | \$4,200.00  |  |  |  |  |
| 11  | 9                         | 陈勇强 | 销售部 | 北京   | 1990年2月  | 110.0 | ¥28.00  | ¥3,080.00   |  |  |  |  |
| 12  | 10                        | 朱小梅 | 培训部 | 西京   | 1990年12月 | 140.0 | ¥21.00  | ¥2,940.00   |  |  |  |  |
| 13  | 11                        | 于洋  | 销售部 | 西京   | 1984年8月  | 130.0 | ¥23.00  | \$2,990.00  |  |  |  |  |
| 14  | 12                        | 赵玲玲 | 软件部 | 北京   | 1990年4月  | 160.0 | ¥25.00  | ¥4,000.00   |  |  |  |  |
| 15  | 13                        | 冯刚  | 软件部 | 南京   | 1985年1月  | 120.0 | ¥45.00  | ¥5,400.00   |  |  |  |  |
| 16  | 14                        | 邦丽  | 软件部 | 北京   | 1988年5月  | 80.0  | ¥30.00  | \$2,400.00  |  |  |  |  |
| 17  | 总数 1770.0 ¥52,410.00      |     |     |      |          |       |         |             |  |  |  |  |
| 18  | 平均 126.4 ¥29.64 ¥3,743.57 |     |     |      |          |       |         |             |  |  |  |  |
| 10  |                           |     |     |      |          |       |         |             |  |  |  |  |

1) 对单元格区域 A2:H16 以"分公司"为第一关键字段"降序",并以"薪水"为第二关键字段"升序"进行排序。

2) 对单元格 A2:H16 以"工作时数"为第一关键字段"升序",以"小时报酬"为第二关键 字段"升序"进行排序,以"薪水"为第三关键字"进行降序排序。

3) 对部门以自定义的方式进行排序,顺序为:软件部,销售部,培训部。